## Создание оконных приложений с помощью Python и Tkinter САМОСТОЯТЕЛЬНАЯ РАБОТА

http://www.kimrt.ru

Онлайн-курс

Суперкомпьютерные технологии в задачах моделирования

| Установка      | Python.       | Загрузите | Python | c | официального | сайта |
|----------------|---------------|-----------|--------|---|--------------|-------|
| (https://www.p | oython.org/). |           |        |   |              |       |

| y o pythonoig                                                                                                    |                                                |                                                                              |                                                                                                | _                                 |                           |       | A M |  |
|----------------------------------------------------------------------------------------------------|------------------------------------------------|------------------------------------------------------------------------------|------------------------------------------------------------------------------------------------|-----------------------------------|---------------------------|-------|-----|--|
| Python                                                                                                    |                                                |                                                                              |                                                                                                |                                   |                           |       |     |  |
| 🕹 python                                                                                                    | ти                                             |                                                                              | Donate 🔍 S                                                                                     | earch                             |                           | GO    |     |  |
|                                                                                                    | Downloads Docu                                 |                                                                              |                                                                                                |                                   |                           |       |     |  |
| # Python 3: Lis                                                                                                    |                                                | Download                                                                     | or Windows                                                                                     |                                   |                           |       |     |  |
| >>> fruits = ['                                                                                                    |                                                | Python 3.10                                                                  | 1                                                                                              |                                   | e one of the              |       |     |  |
| >>> loud fruits                                                                                                    |                                                | I YCHOIL OLL                                                                 | 14                                                                                             |                                   |                           |       |     |  |
| >>> loud_fruits<br>fruits]                                                                                                    | Windows                                        | Note that Pv                                                                 | thon 3.9+ <i>cannot</i> be used on \                                                           | Vindows 7 or                      | hds. Lists ca<br>built-in | an be |     |  |
| <pre>&gt;&gt;&gt; loud_fruits fruits] &gt;&gt;&gt; print(loud_ ['BANANA', 'APP</pre>                                                       | Windows<br>macOS                               | Note that Py<br>earlier.                                                     | thon 3.9+ <i>cannot</i> be used on N                                                           | Vindows 7 or                      | nds. Lists ca<br>built-in | an be |     |  |
| <pre>&gt;&gt;&gt; loud_fruits fruits] &gt;&gt;&gt; print(loud_ ['BANANA', 'APP # List and_the</pre>                                        | Windows<br>macOS<br>Other Platforms            | Note that Py<br>earlier.<br>Not the OS yo<br>many operati                    | thon 3.9+ cannot be used on N<br>u are looking for? Python can<br>ng systems and environments. | <b>Vindows 7 or</b><br>be used on | nds. Lists ca<br>built-in | an be |     |  |
| <pre>&gt;&gt;&gt; loud_fruits fruits] &gt;&gt;&gt; print(loud_ ['BANANA', 'APP # List and the &gt;&gt;&gt; list(enumen [(0 'Banana')</pre> | Windows<br>macOS<br>Other Platforms<br>License | Note that Py<br>earlier.<br>Not the OS yo<br>many operati<br>View the full I | u are looking for? Python can<br>ng systems and environments.<br>st of downloads.              | Vindows 7 or                      | nds. Lists ca<br>built-in | an be |     |  |

Запустите загруженный файл. Поставьте галочку в пункте «Add\_Python to PATH» и нажмите «Install Now». После завершения установки закройте окно.

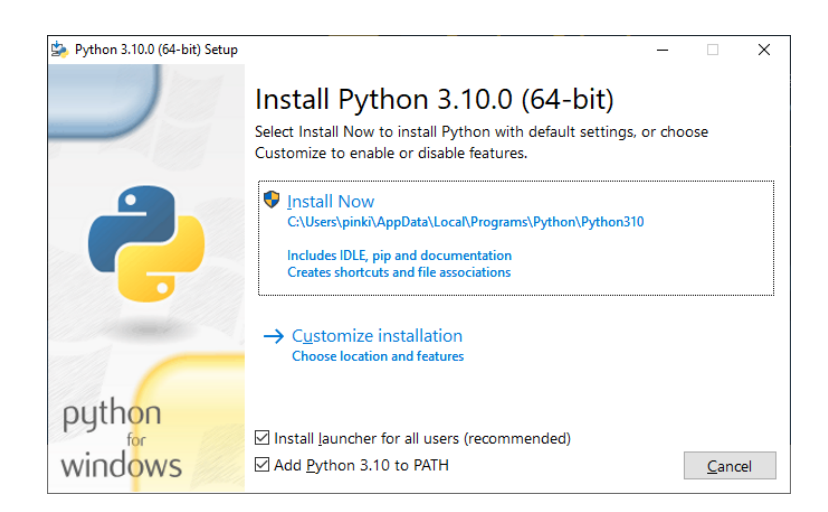

Для того, чтобы проверить наличие Python в операционной системе Windows, необходимо открыть консоль (Win+R  $\rightarrow$  cmd) и набрать команду *python -v*. В результате должна появиться надпись с версией Python. Работать можно в консоли после ввода команды *python*, но это крайне неудобно.

**Установка интегрированной среды разработки РуСharm.** Загрузите PyCharm community с официального сайта (<u>https://www.jetbrains.com/ru-ru/pycharm/download/#section=windows</u>).

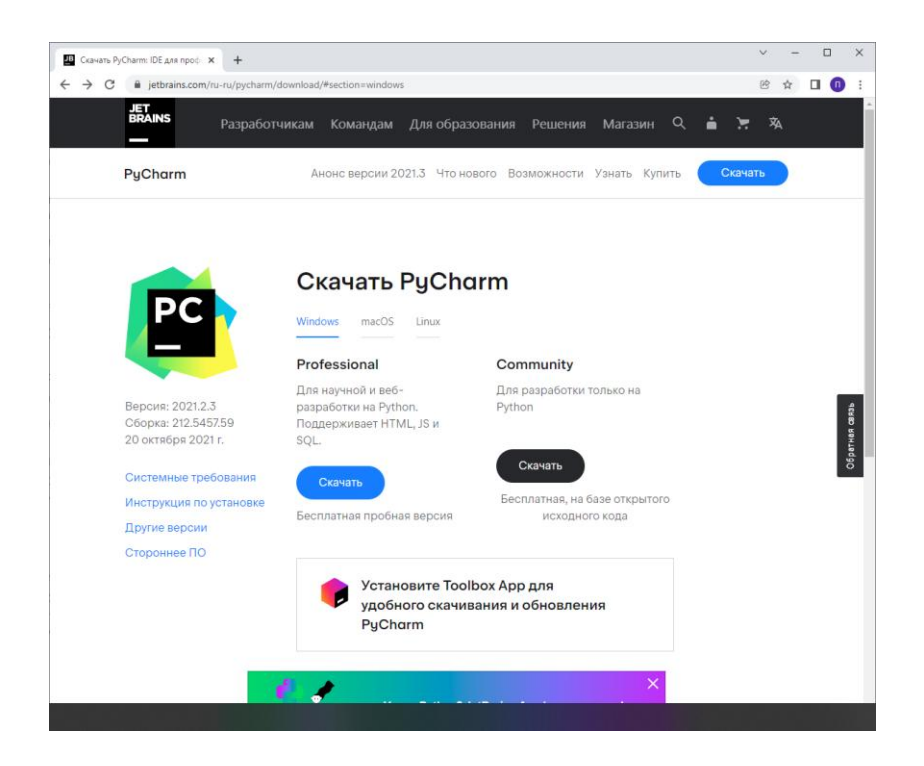

Запустите загруженный файл и нажмите *Далее*. На следующем этапе можете изменить путь установки, после чего нажмите *Далее*. В следующем окне выберите такие же пункты как на картинке и нажмите *Далее*.

| Create Desktop Shortcut Update PATH Variable PyCharm Community Edition Add "bin" folder to Update Context Menu | (marked and all              |
|----------------------------------------------------------------------------------------------------|------------------------------|
| Update Context Menu                                                                                            | (restart needed)<br>the PATH |
| Add "Open Folder as Project"                                                                                   |                              |
| Create Associations                                                                                            |                              |

В следующем окне нажмите кнопку Установить и дождитесь окончания установки. После завершения установки закройте окно. Откройте PyCharm и

создайте новый проект (File → New project), указав директорию его расположения.

**Работа с tkinter**. Библиотека *tkinter* по умолчанию устанавливается вместе с python, поэтому достаточно просто импортировать ее [1].

import tkinter as tk

Импортируем библиотеку и назначаем ей псевдоним tk. Для проверки работоспособности tkinter напишем следующую строчку кода.

tkinter.\_test()

При запуске программы у нас должно появится вот такое окно.

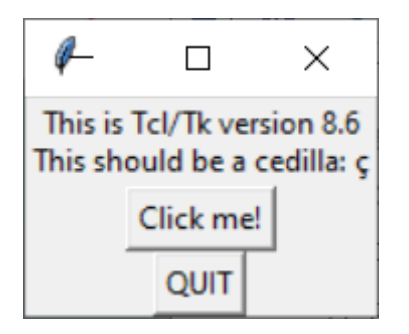

Нажмите *QUIT* для выхода из окна. Удаляем команду *tkinter.\_test()* из редактора кода. Напишем программу для сложения двух целых чисел и на ее примере рассмотрим некоторые виджеты и менеджеры геометрии. Добавим окно с помощью Tk() [2].

window = tk.Tk()

Также добавим *mainloop()* в конец программы [2].

window.mainloop()

Метод *mainloop()* необходим для вывода на экран и реагирования на действия пользователя, пока программа не завершится. Этот метод должен располагаться в самом конце программы. Добавим две надписи с помощью *Label()* [2], зададим вывод необходимого сообщения с помощью аргумента *text*. И расположим их с помощью менеджера геометрии pack() [3]. Запустим получившуюся программу.

```
import tkinter as tk
window = tk.Tk()
label1 = tk.Label(text='label1')
label2 = tk.Label(text='label2')
label1.pack()
label2.pack()
window.mainloop()
```

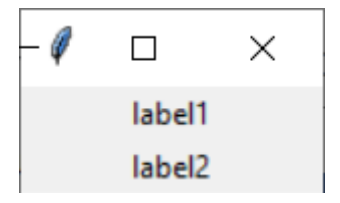

Теперь перенесем *mainloop()* на строку выше. В итоге одна из меток не отобразится, потому что код, связанный с графическим интерфесом, выполняется только до *mainloop()*. Остальной код выполнится только после закрытия окна *tkinter*, и выйдет сообщение об ошибке, связанное с оставшейся строчкой *label2.pack()*.

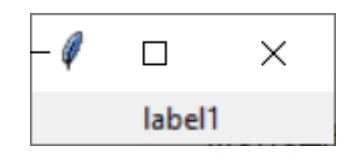

Теперь добавим два поля для ввода с помощью виджета Entry().

```
entry a = tk.Entry()
entry b = tk.Entry()
И далее разместим с помощью pack().
entry a.pack()
entry b.pack()
Получится следующий код.
import tkinter as tk
window = tk.Tk()
label1 = tk.Label(text='label1')
label2 = tk.Label(text='label2')
entry a = tk.Entry()
entry b = tk.Entry()
label1.pack()
label2.pack()
entry a.pack()
entry b.pack()
window.mainloop()
Запустим его и увидим такое окно.
```

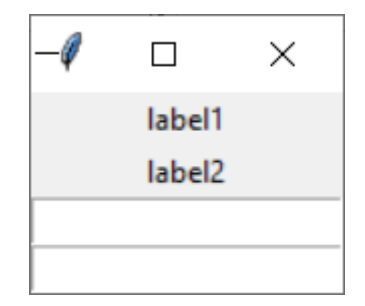

По умолчанию менеджер геометрии pack() размещает объект в самую верхнюю незанятую часть окна. С помощью аргумента side можно изменить расположения какого-либо объекта. Добавим side=tk.LEFT во все методы pack().

```
import tkinter as tk
window = tk.Tk()
label1 = tk.Label(text='label1')
label2 = tk.Label(text='label2')
entry_a = tk.Entry()
entry_b = tk.Entry()
label1.pack(side=tk.LEFT)
label2.pack(side=tk.LEFT)
entry_a.pack(side=tk.LEFT)
entry_b.pack(side=tk.LEFT)
window.mainloop()
Запустим программу.
```

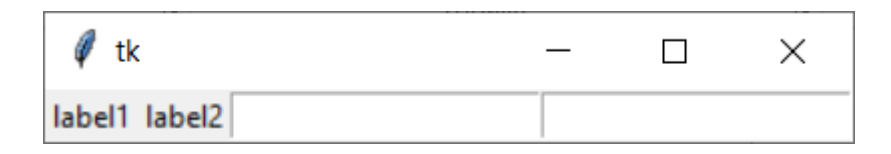

Также *pack()* располагает элементы в такой последовательности, в которой они указаны в коде. Изменим код, переместив *label2.pack()* между *entry\_a.pack()* и *entry\_b.pack()*.

```
import tkinter as tk
window = tk.Tk()
label1 = tk.Label(text='label1')
label2 = tk.Label(text='label2')
entry_a = tk.Entry()
entry_b = tk.Entry()
label1.pack(side=tk.LEFT)
entry_a.pack(side=tk.LEFT)
label2.pack(side=tk.LEFT)
```

```
© Золотарев П.А., Колегов К.С. 2022
```

```
entry_b.pack(side=tk.LEFT)
window.mainloop()
```

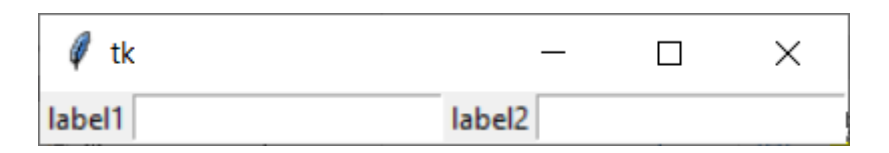

```
Теперь добавим кнопку выхода с помощью Button().
button quit = tk.Button(text="Quit",
command=window.destroy)
Параметр text позволяет выводить надпись на кнопке, command – закрывать
наше окно, созданное командой window = tk.Tk().
import tkinter as tk
window = tk.Tk()
label1 = tk.Label(text='label1')
label2 = tk.Label(text='label2')
button quit = tk.Button(text="Quit",
command=window.destroy)
entry a = tk.Entry()
entry b = tk.Entry()
label1.pack()
entry a.pack()
label2.pack()
entry b.pack()
button quit.pack()
```

```
window.mainloop()
```

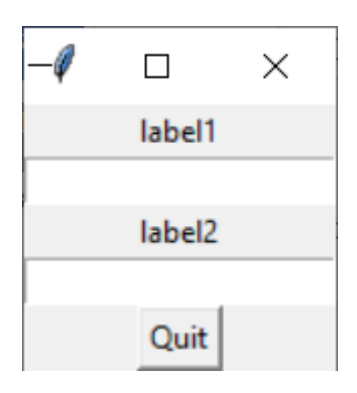

Теперь напишем программу которая складывает два целых числа. Добавим метку, в которой будет выводится результат и кнопку, которая будет выполнять действие.

label a plus b = tk.Label(text='')

```
button a plus b = tk.Button(text='=')
Напишем функцию, которая будет выполняться при нажатии кнопки. С
помощью функции get() получим значение из поля Entry.
def plus (event):
# получаем значение в переменную а
    a = int(entry a.get())
# получаем значение в переменную b
    b = int(entry b.get())
# Складываем а и b и записываем в аргумент text
# метки label a plus b.
    label a plus b["text"] = str(a + b)
Присвоим выполнение функции кнопке.
button a plus b.bind("<Button-1>", plus)
Расположим кнопку и метку с помощью pack().
button a plus b.pack()
label a plus b.pack()
Весь код программы выглядит следующим образом
import tkinter as tk
def plus (event):
    a = int(entry a.get())
    b = int(entry b.get())
    label_a_plus_b["text"] = str(a + b)
window = tk.Tk()
label a = tk.Label(text='a')
label b = tk.Label(text='+\nb')
label a plus b = tk.Label(text='')
entry a = tk.Entry()
entry b = tk.Entry()
button a plus b = tk.Button(text='=')
button a plus b.bind("<Button-1>", plus)
button quit = tk.Button(text="Quit",
command=window.destroy)
label a.pack()
entry a.pack()
label b.pack()
entry b.pack()
button a plus b.pack()
label a plus b.pack()
button quit.pack()
```

window.mainloop()

Результат выполнения программы.

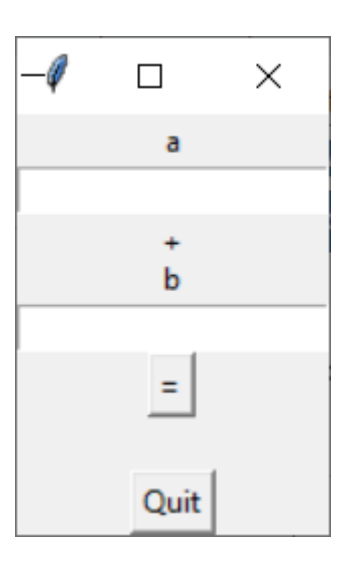

Заполним поля а и b и нажмем кнопку "=".

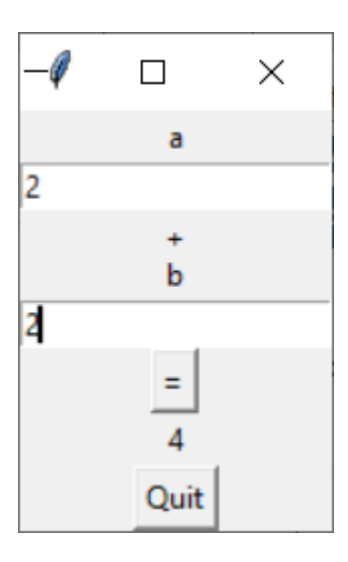

http://www.kimrt.ru/index/course\_stm/0-24

Проект реализуется победителем Конкурса на предоставление грантов преподавателям магистратуры 2020/2021 благотворительной программы «Стипендиальная программа Владимира Потанина» Благотворительного фонда Владимира Потанина.

## Источники

- 1. Tkinter docs. URL: <u>https://docs.python.org/3/library/tkinter.html</u>
- 2. Hello World tkinter program. URL: <u>https://docs.python.org/3/library/tkinter.html#a-hello-world-program</u>
- 3. Tkinter packer. URL: <u>https://docs.python.org/3/library/tkinter.html#the-packer</u>